## How complete a Request in Concur:

1. Click **Requests** at the top of the page

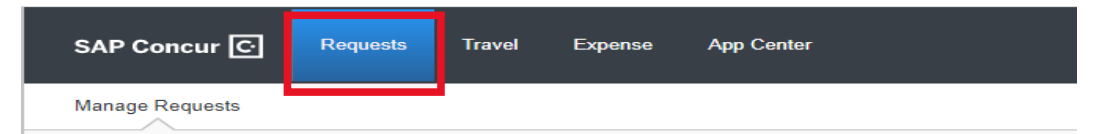

2. Click the Create New Request tile

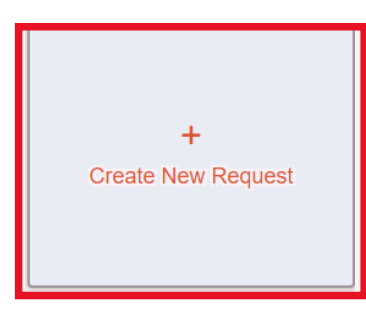

3. Make sure the **Request Type** is correct Create New Request

| Request Type *                |
|-------------------------------|
| *UMD Travel and Hosting ~     |
| *UMD Card Request and Updates |
| *UMD Event Request            |
| *UMD Travel and Hosting       |

4. Complete the required fields\*:

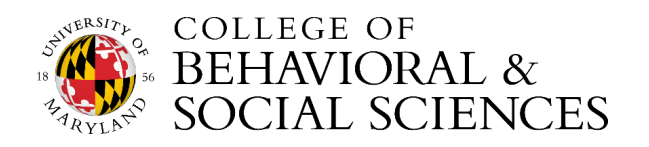

| *UMD Travel and Hosting                                                                                                    |                                                                                                    |                                                                                                    |
|----------------------------------------------------------------------------------------------------|----------------------------------------------------------------------------------------------------|----------------------------------------------------------------------------------------------------|
| Trip Name/Purpose * W. Smith - ASSA conference Trip Purpose * Conference Attendee  Traveler Type * Staff  Personal Travel Dates | Business Travel Start Date         10/06/2022         Final Destination City *         US <       Chicago, Illinois         Trip Type * ?         3. Out-of-State       ~         Detailed Business Purpose / Benefit to University         To attend the ASSA 2022 conference 10/7-10/9/22. | Business Travel End Date *          10/10/2022       Imilian         Final Destination Country *       V         UNITED STATES (US)       V         Will this trip include personal travel? *       No         Imilian       V         UMD Campus Visit?       V |
|                                                                                                    |                                                                                                    | □ No Cost<br>Trip? *                                                                                                    |
| Guest Traveler 🕜                                                                                                    |                                                                                                    |                                                                                                    |
| Campus *                                                                                                    | KFS Account Number*                                                                                                    | Employee Id                                                                                                    |
| ▼ ∨ (01) College Park (UM)                                                                                                    | ▼ 	 (1115650) NEURO AND COGNITIVE STUDIES                                                                                                    | 116374941                                                                                                    |

## 5. Make sure to indicate if you will be including or extending for personal travel

Request Type

| Will this trip include personal travel? * |   |
|-------------------------------------------|---|
| None Selected                             | ~ |
| None Selected                             |   |
| No                                        |   |
| Yes                                       |   |

6. You can add **Comments** to explain business and personal dates, or any other comments to the approver.

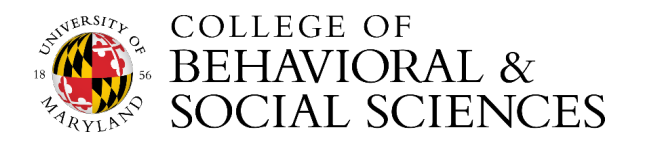

7. Click **Create Request** at the bottom-right

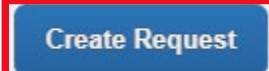

8. Click Add under Expected Expenses, and repeat this step for each expected expense

|                   |               |           |          | Add Expected Expense                   | ×        |
|-------------------|---------------|-----------|----------|----------------------------------------|----------|
|                   |               |           |          | Search for an expense type             |          |
|                   |               |           |          | ✓ 01. Travel & Transportation Expenses | <b>^</b> |
|                   |               |           |          | Airfare                                |          |
|                   |               |           |          | Charter Bus                            |          |
|                   |               |           |          | Hotel/Lodging                          |          |
|                   |               |           |          | Hotel/Lodging Group                    |          |
|                   |               |           |          | Other Lodging Accommodations           |          |
|                   |               |           |          | Rail                                   |          |
|                   |               |           |          | Vehicle Rental                         |          |
|                   |               |           |          | 02. Other Travel Expenses              |          |
|                   |               |           |          | 03. Personal Car Mileage               |          |
| Request Details 🗸 | Print/Share 🗸 | Attachmen | ts 🗸     | ✓ 04. Meals                            |          |
|                   |               |           |          | Catering                               |          |
| EXPECTED EXPENSES |               |           |          | Daily Meal Per Diem                    |          |
|                   |               |           |          | Daily Meal Per Diem Reduction          |          |
| Add               |               | Delete    | Allocate | Group Meals/Hostina 10 + Attendees     | •        |
|                   |               |           |          |                                        |          |

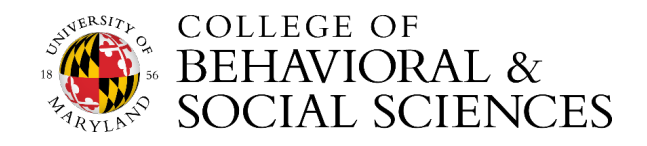

9. Add **comments** to each expense for the approver's review, if necessary. For instance, you can indicate what "Other Travel Expenses" include.

| ← → 02. Other Travel Expenses \$11                  | 0.00       | Ē                          |            |            |
|-----------------------------------------------------|------------|----------------------------|------------|------------|
| 10/10/2022                                          |            |                            |            |            |
| Allocate                                            |            |                            |            |            |
| Business Travel Sart Date *                         |            | Business Travel End Date * |            |            |
| 10/06/2022                                          |            | 10/10/2022                 |            |            |
| Trip Type *                                         |            | Trip Purpose *             |            |            |
| 3. Out-of-State v                                   |            | Conference Attendee        |            |            |
| Traveler Type *                                     |            | Amount * 😮                 | Currency * |            |
| Staff                                               | <b>~</b> ] | 110.00                     | US, Dollar | <b>~</b> ] |
| Comment                                             |            |                            |            |            |
| Other expenses include baggage fees and gratuities. |            |                            |            |            |
|                                                     | 11.        |                            |            |            |
| Save Cancel                                         |            |                            |            |            |

10. After adding all the expected expenses for the trip, click **Submit Request** in the upper-right corner.

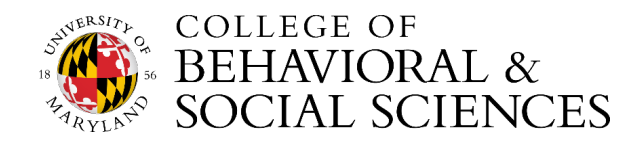

| W. Smith          | Copy Request                                  | Submit Request     |            |          |                      |  |  |
|-------------------|-----------------------------------------------|--------------------|------------|----------|----------------------|--|--|
| Request Details 🗸 | Request Details 🗸 Print/Share 🗸 Attachments 🗸 |                    |            |          |                      |  |  |
| EXPECTED E        | XPENSES                                       |                    |            |          |                      |  |  |
| Add               |                                               |                    |            |          |                      |  |  |
| □ Alerts ↑↓       | Expense type ↑↓                               | Details <b>↑</b> ↓ | Date \Xi   | Amount↑↓ | Requested <b>↑</b> ↓ |  |  |
|                   | Airfare                                       |                    | 10/10/2022 | \$700.00 | \$700.00             |  |  |
|                   | Hotel/Lodging                                 |                    | 10/10/2022 | \$800.00 | \$800.00             |  |  |
|                   | Conference Registration                       |                    | 10/10/2022 | \$325.00 | \$325.00             |  |  |
|                   | 03. Personal Car Mileage                      |                    | 10/10/2022 | \$37.50  | \$37.50              |  |  |
| • 🗭               | Daily Meal Per Diem                           | Chicago, Illinois  | 10/10/2022 | \$355.50 | \$355.50             |  |  |
| • •               | 02. Other Travel Expenses                     |                    | 10/10/2022 | \$110.00 | \$110.00             |  |  |
|                   |                                               |                    |            |          | \$2,328.00           |  |  |

11. Review the confirmation/acceptance statement and click Accept & Continue.

• Once the request has been approved, you will receive an email notification.

Only when the request has been fully approved should you move on to book your air or rail-fare, lodging, and/or car rental.

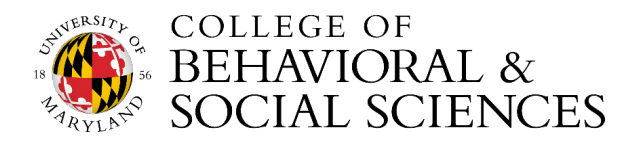